## **Mittenti Email**

+ Link alla link: http://app.meetme.pro/sender/index

## Panoramica

G Con questa funzione si impostano i Mittenti email nei Mailing e Notifiche email.

1. N.B. I nuovi clienti devono creare un mittente email per poter usare il Mailing e Notifiche evento.

Per accedere alla funzione selezionare il Menù Mail Mittente

|        | Anagrafiche                    | • | I Mittonti                    |                         |                       |           |  |  |  |
|--------|--------------------------------|---|-------------------------------|-------------------------|-----------------------|-----------|--|--|--|
|        | Evento                         | - | i Mitteriti                   |                         |                       |           |  |  |  |
|        | Contabilità                    | - | Visualizzo 1-2 di 2 elementi. |                         |                       |           |  |  |  |
| $\sim$ | Mail                           |   | ID                            | Indirizzo               | Nome                  |           |  |  |  |
|        |                                | • |                               |                         |                       |           |  |  |  |
|        | Mailing                        |   |                               |                         |                       |           |  |  |  |
|        | Notifiche evento               |   | 1                             | info@infordata.it       | Infordata Sistemi     | <b>*</b>  |  |  |  |
| Ξ      | Modelli<br>Statistiche mailing |   |                               |                         |                       |           |  |  |  |
| 2      |                                |   | 7                             | eventi@raipubblicita.it | Eventi Rai Pubblicità | <b>* </b> |  |  |  |
| Ľ      | Statistiche link mailing       |   | <}                            |                         |                       |           |  |  |  |
| t      | Mittente                       |   |                               |                         |                       |           |  |  |  |
|        | A                              |   |                               |                         |                       |           |  |  |  |

## Creazione Mittenti Email

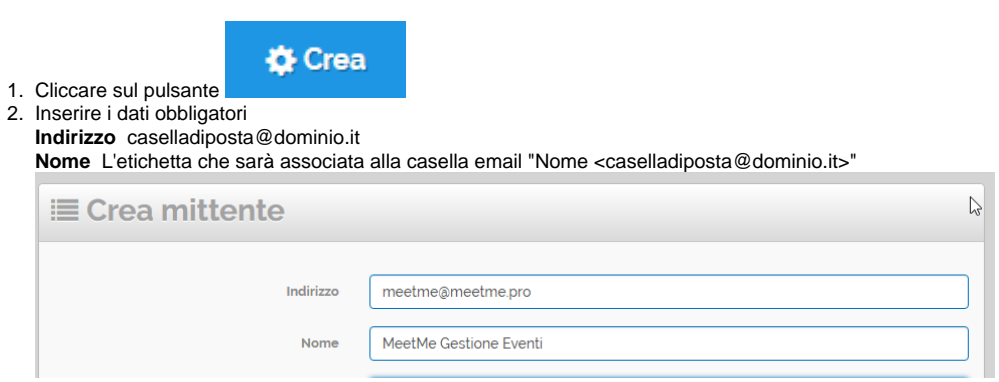

3. In opzione compilare gli altri campi se volete inviare le email tramite il nostro mailserver:

| Opzione   | Descrizione                                                           |
|-----------|-----------------------------------------------------------------------|
| Smtp      | indicare dominio o indirizzo IP del mailserver per la posta in uscita |
| Imap      | indicare dominio o indirizzo IP del mailserver per il servizio Imap   |
| Imap Port | Indicare porta IMAP, 143                                              |

| Username<br>Smtp | se richiesto dal vostro mailserver indicare lo username per l'autenticazione posta in uscita                                                                                       |
|------------------|----------------------------------------------------------------------------------------------------|
| Password<br>Smtp | password dell'utente smtp                                                                                                    |
| Username<br>Imap | nomeutente per connessione server IMAP                                                                                                    |
| Password<br>Imap | password dell'utente IMAP                                                                                                    |
| Replyto          | Indirizzo email per le risposte, può essere diverso dal mittente specificato nel campo Indirizzo                                                                                   |
| Returnpath       | in opzione indicare un indirizzo email dove inviare le notifiche delle email non recapitate (bounced) utile per raccogliere gli<br>indirizzi email invalidi o con spazio esaurito. |

4. Per le connessioni al server di posta usare solo un sistema di autenticazione: SMTP oppure IMAP, non entrambi.

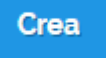

4. Cliccare su

per terminare.